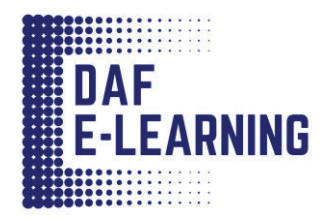

## Access Training on the Percipio Mobile App

To access DAFeL on the Percipio Mobile App on iOS or Android devices:

- 1. Add a password to your DAFeL account:
  - a. After you have self-registered on DAFeL with your CAC ("Please login with your corporate credentials"), log out of DAFeL.
  - b. On the DAFeL login page, select "Alternatively, login with your Percipio credentials".
  - c. Enter your official email address or DoDID number and press "Next".
  - d. Under the password field, select "Get password help".
  - e. Enter your official email address and press "Send".
  - f. Follow the instructions on the email to setup your password.
- 2. Install the Percipio Mobile App:

## Install Mobile App to iOS Device

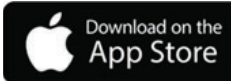

- a. From your device, open the App Store.
- b. In the search box, enter **Percipio**.
- c. Tap Get.
- d. Tap Install.
- e. If prompted, enter your iTunes password.
- f. Tap **Open** to open the learning app.

## Install Mobile App to Android Device (via the Google Play Store)

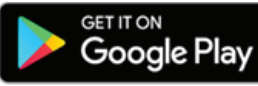

- a. Ensure you have a Google account on your device, then launch the Google Play Store app.
- b. In the search box, enter **Percipio**.
- c. Tap Install.
- 3. Launch the app and enter "**usaf**" in the site name field.
- 4. Click "Next".
- 5. Click "Use Percipio Credentials".
- 6. Enter your DoDID number in the "Email Address or Login Name" field.
- 7. Click "Next".
- 8. Enter your Password.
- 9. Click "Log In".